## eVisit°

# Allowing Providers to Cancel an Active Visit While In-Visit

## Why is this useful?

Before this update, this action could only be performed in the Virtual Triage Center or using the Admin portal. Additionally, while in-visit, a provider was only able to complete a visit or reassign/requeue. By allowing visits to be canceled in-visit, it reduces the number of steps required to perform the desired action.

## Who should use it?

Anyone with the provider role (providers, care coordinators, medical assistants) who finds themselves in-visit and determines that a visit needs to be canceled (examples below). This feature will be available to all customers automatically who are using the new visit video experience

## When should I use it?

- A participant is experiencing technical issues (ex. video is frozen or audio is not working).
- A patient is experiencing insufficient network bandwidth to support a video visit.
- A patient that was expected to join has not joined the visit yet, resulting in falling behind schedule.

#### How does it work?

#### **PROVIDERS ON DESKTOP**

Providers should access the menu triggered when clicking on the "ellipsis" button in the video controls. This menu now includes an option for canceling the visit.

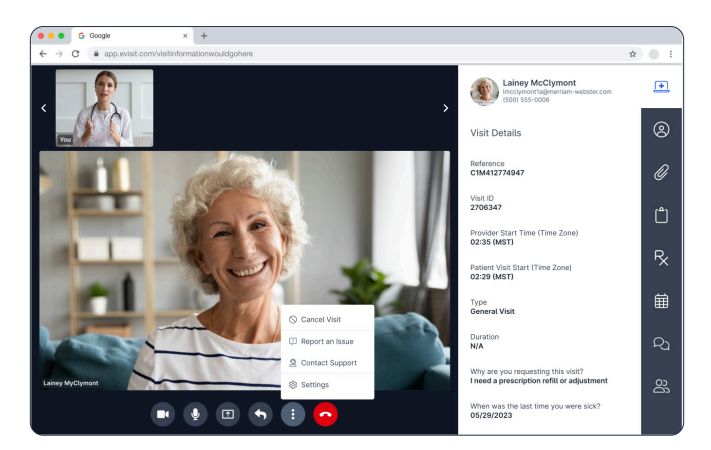

2 Clicking on "Cancel Visit" will open a dialog asking them to confirm their choice.

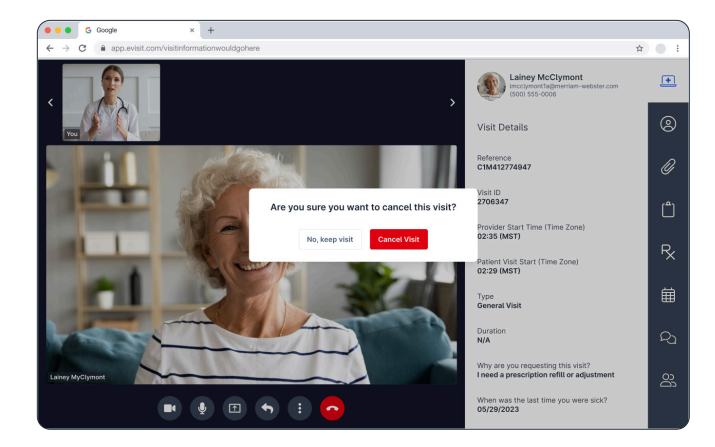

# **e**Visit<sup>®</sup>

**3** The user can then provide a cancellation reason if desired, or skip the cancellation survey by clicking on the "Return to Waiting Room" button.

| G Google × +                                       |                                                                     |  |
|----------------------------------------------------|---------------------------------------------------------------------|--|
| ← → ♥ ● app.evisit.com/visitinformationwouldgohere |                                                                     |  |
|                                                    |                                                                     |  |
|                                                    |                                                                     |  |
|                                                    |                                                                     |  |
|                                                    |                                                                     |  |
|                                                    | Visit Canceled                                                      |  |
|                                                    |                                                                     |  |
|                                                    | Why did you cancel this visit?                                      |  |
|                                                    | <ul> <li>I am no longer available</li> </ul>                        |  |
|                                                    | <ul> <li>This visit is not applicable for telemedicine</li> </ul>   |  |
|                                                    | <ul> <li>There's an incorrect patient, visit or provider</li> </ul> |  |
|                                                    | Someone is having technical difficulties                            |  |
|                                                    | O Other                                                             |  |
|                                                    | Submit                                                              |  |
|                                                    |                                                                     |  |
|                                                    | Beturn to Waiting Boom                                              |  |
|                                                    |                                                                     |  |
|                                                    |                                                                     |  |
|                                                    |                                                                     |  |
|                                                    |                                                                     |  |
|                                                    |                                                                     |  |
|                                                    |                                                                     |  |

#### **PROVIDERS ON MOBILE**

All steps are the same on mobile as illustrated below.

|                                                                                                    |                   |                                            | Visit Canceled =                                     |
|----------------------------------------------------------------------------------------------------|-------------------|--------------------------------------------|------------------------------------------------------|
|                                                                                                    |                   |                                            | Why did you cancel the visit?                        |
| <u></u>                                                                                                    | 4                 | 11 62                                      | I am no longer available                             |
|                                                                                                    |                   |                                            | C This visit is not applicable for telemedicine      |
|                                                                                                    | More ×            | Are you sure you want to cancel the visit? | O There's an incorrect patient, visit<br>or provider |
|                                                                                                    | 🕫 Reassign        | Cancer tha vialt                           | Someone is having technical                          |
|                                                                                                    | O Cancel Visit    | Cancel Visit                               | - diffedities                                        |
| Laisey McClymont                                                                                                    | & Attachments     | No, keep visit                             | Other                                                |
| - (A) -                                                                                                    | Participants      | 28 Participants                            |                                                      |
| Nos Contraction of the second second s | Report an issue   | Report an issue                            |                                                      |
|                                                                                                    | Q Contact support | Contact support                            | Submit                                               |
|                                                                                                    | Settings          | Settings                                   | Skip                                                 |